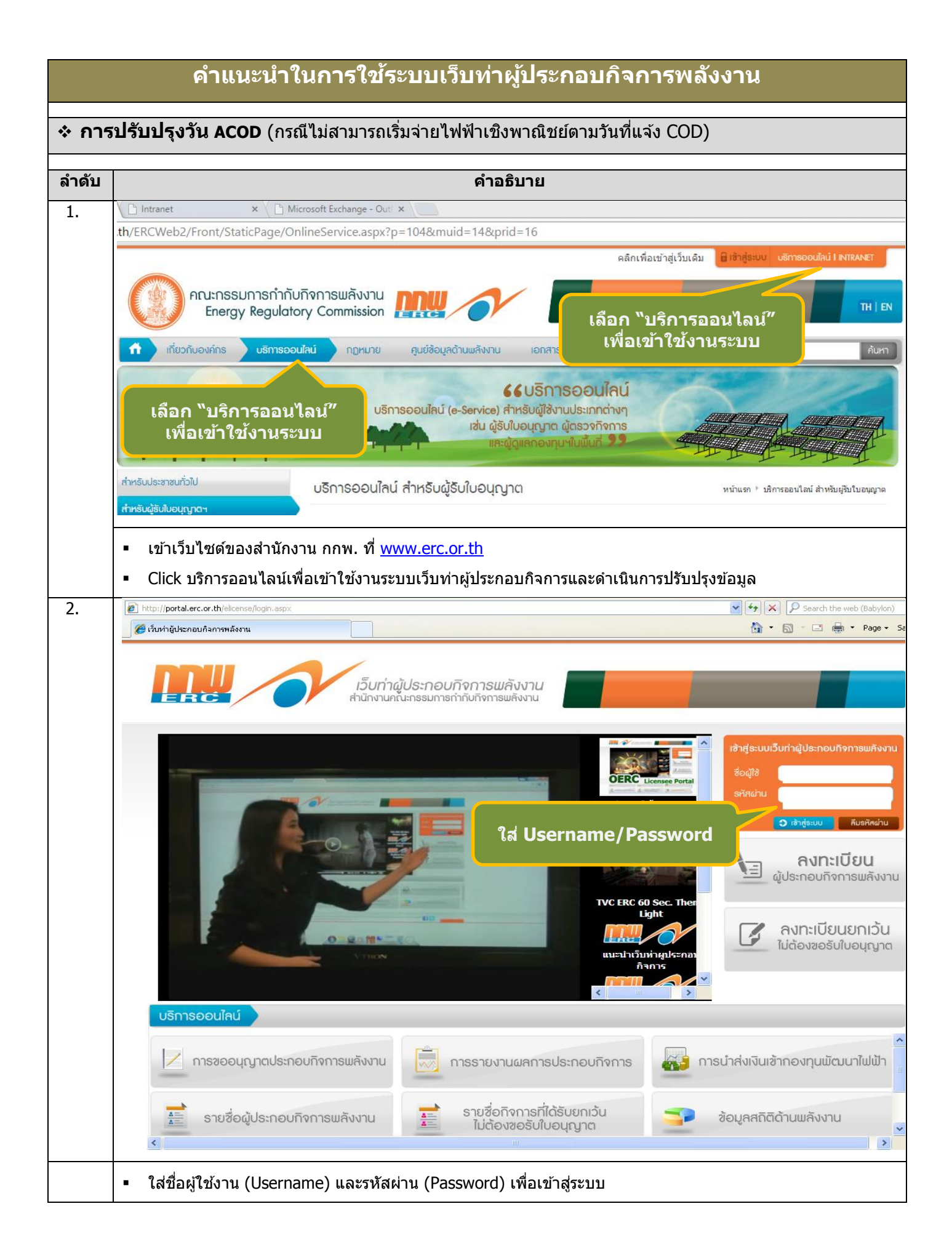

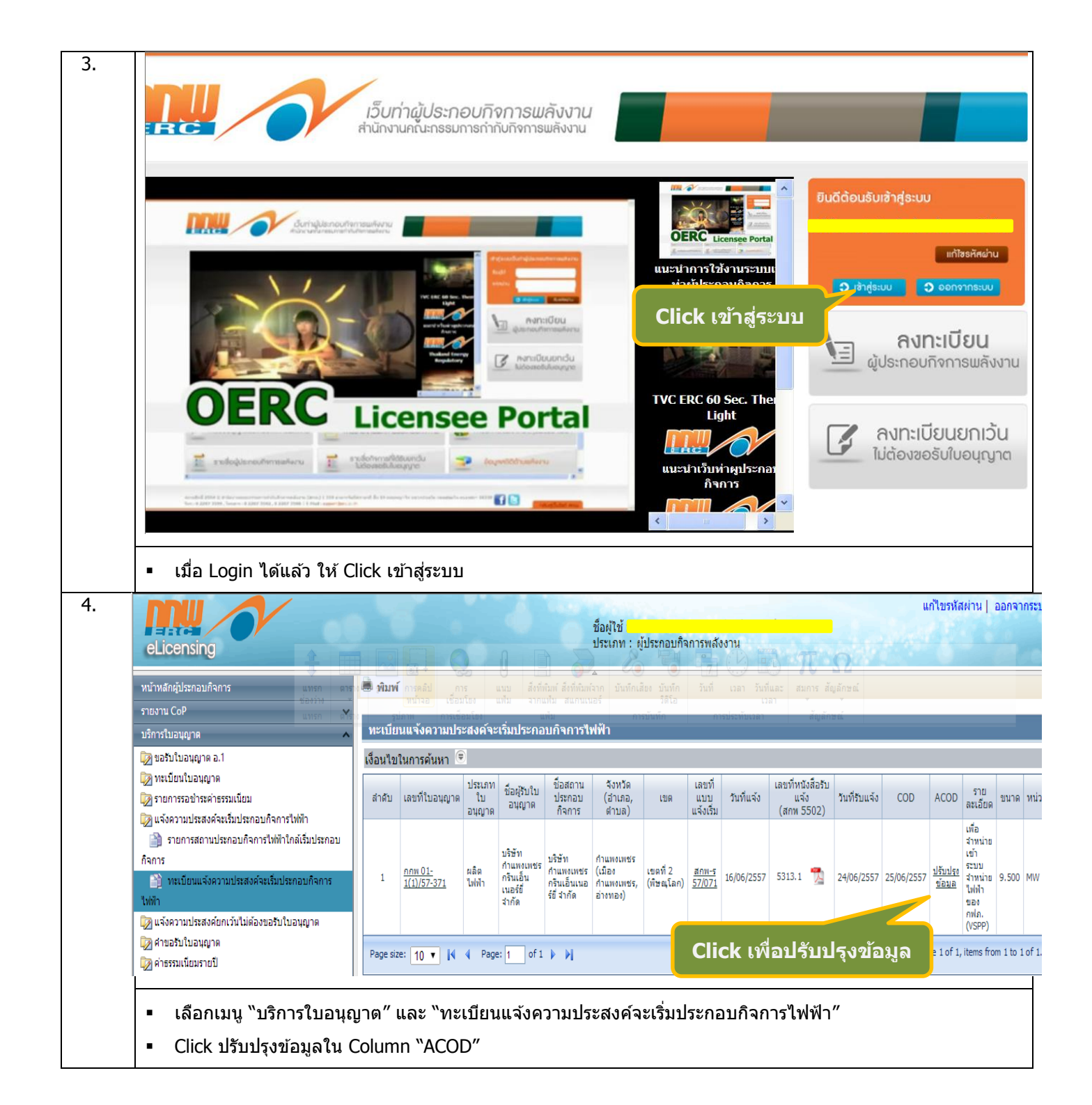

| 5. | 3. Click ปรับปรุง<br>ข้อมล                                                                                                    |              |                                                                                                    |                            | 6                                          | ŏ                                         |                                      | ชื่อผู้<br>ประเ          | ไข้:<br>เภท:ผู้ป<br>ดาว                            | ระกอบกิจก <sup>.</sup><br>วน์โหลดเอก | ารพลังงาน<br>าสาร        |                               |                               |                         | u                         | ก้ไขรหัสผ่าน                                                                                                    | ออกจา          |
|----|----------------------------------------------------------------------------------------------------|--------------|----------------------------------------------------------------------------------------------------|----------------------------|--------------------------------------------|-------------------------------------------|--------------------------------------|--------------------------|----------------------------------------------------|--------------------------------------|--------------------------|-------------------------------|-------------------------------|-------------------------|---------------------------|----------------------------------------------------------------------------------------------------|----------------|
|    | าแร่งความประสงค์จะเริ่มประกอบกิจการให้ฟ้า 🖓 🚱 -                                                                                                    |              |                                                                                                    |                            |                                            |                                           |                                      |                          |                                                    |                                      |                          |                               |                               |                         | - & ¢                     |                                                                                                    |                |
|    | บริการใบอนุญาต                                                                                                    |              | กนยกจ๊ะนะกำหาง<br>ดูไฟฟได                                                                             | 10131010                   | 11113-499                                  |                                           | 01-1(2)                              | /59-190                  |                                                    |                                      |                          |                               | 821                           |                         |                           |                                                                                                    |                |
|    | 🔯 ขอรับใบอนุญาต อ.1                                                                                                    |              | ณต เพพา<br>บบเล่าหน่ายใฟฟ้า                                                                           |                            |                                            |                                           | nnw 01-1(2)                          | /58-189                  |                                                    |                                      |                          |                               |                               |                         |                           |                                                                                                    | _              |
|    | 😡 กะเบียนใบอนุญาต                                                                                                    |              | หน่ายไฟฟ้า                                                                                            |                            |                                            |                                           |                                      |                          |                                                    |                                      |                          |                               |                               |                         |                           |                                                                                                    |                |
|    | 😡 รายการรอช่าระค่าธรรมเนียม<br>🎲 แจ้งความประสงค์จะเริ่มประกอบกิจการไฟฟ้า                                                                                                    | กิจก         | ารผลิตไฟฟ้า                                                                                           |                            |                                            |                                           |                                      |                          |                                                    |                                      |                          |                               |                               |                         |                           |                                                                                                    |                |
| 1  | รายการสถานประกอบกิจการไฟฟ้าใกล้เริ่ม<br>ประกอบอิจการ                                                                                                    | # <b>1</b> . | ข้อมูลการประกอา                                                                                       | มกิจการผล                  | ัดไฟฟ้า                                    |                                           |                                      |                          |                                                    |                                      |                          |                               |                               |                         |                           |                                                                                                    |                |
|    | 🎒 ทะเบียนแจ้งความประสงค์จะเริ่มประกอบ                                                                                                    | 1.1          | รายละเอียดกระบว                                                                                       | นการผลิตไ                  | ฟฟ้า                                       |                                           |                                      |                          |                                                    |                                      |                          |                               |                               |                         |                           |                                                                                                    |                |
|    | กิจการไฟฟ้า<br>🔯 แจ้งความประสงค์ยกเว้นไม่ต้องขอรับใบอนุญาต                                                                                                    |              | ประเ<br>ที่ เทคโา                                                                                     | .ภท<br>นโลยี               | ชื่อห                                      | น่วยผลิด                                  | ชนิดการ<br>ไฟฟั                      | ผลิต                     | กำลังกา<br>                                        |                                      |                          | เชื้อเพลิงหลัก/เ              | า/แหล่งพลังงาน                | มต้นกำลัง<br>           | เชื้อเพลิงเสริม/          | แหล่งพลังงานต้นก่                                                                                                    | าสัง           |
|    | คำขอรับใบอนุญาต                                                                                                    |              | 1501                                                                                                  | MMC1                       |                                            |                                           |                                      |                          | IVIVV                                              |                                      |                          | ายะชมชน                       | 100                           | 00000                   |                           | 1 1046400                                                                                                    |                |
|    | 🖓 ค่าธรรมเนียมรายปี                                                                                                    | 1            | ก้งหันไอน้ำ                                                                                           |                            |                                            |                                           | หลัก                                 |                          | 60.00                                              | 0 75                                 | 5,000.00                 | (Municipal<br>Waste)          |                               |                         | ลมร่อนทิง<br>(Waste Heat) | จากการผลิต<br>ปนซ์เมนต์                                                                                                    |                |
|    | 😡 ขอโอนสิทธิตามใบอนุญาต<br>😡 ข้อมูลผู้ขอรับใบอนุญาต                                                                                                    |              |                                                                                                    | 53                         | มกำลังการเ                                 | ເລືດດືດດັ້ง (                             | Installed Ca                         | pacity)                  | 60.00                                              | 0 7                                  | 75,000.00                |                               |                               |                         | 2 119                     | เบาฟล                                                                                                    |                |
|    | 🔯 ขอรับใบอนุญาต พค.2                                                                                                    |              |                                                                                                    |                            |                                            |                                           |                                      |                          |                                                    |                                      |                          |                               |                               |                         |                           |                                                                                                    |                |
|    | รายงานการประกอบกิจการพลังงาน ∨                                                                                                    | 1.2          | รายละเอยดการเรง                                                                                       | มประกอบกร                  | การผลดไข                                   | เพาสวนทบ<br>ปริมาณ                        | ระสงค                                |                          |                                                    |                                      |                          |                               |                               |                         |                           |                                                                                                    |                |
|    | ข่าวสาร/ดอบรีบ                                                                                                    | ลำดับ        | วัตถุประสงค์การ:<br>ไฟฟ้า                                                                             | ผลิด ระดั<br>แรงด์<br>(kV  | บ กำลัง<br>ถัน การ<br>(MW)                 | สูงสุด<br>ตาม<br>สัญญา<br>ชื้อขาย<br>(MW) | ເລນກິ<br>ລັญญา                       | วันที่มีผลใช้<br>บังศับ  | อายุ                                               | ขอรับ 1<br>Adder                     | "                        | 1. ใส่                        | วัน A                         | COD                     | มน<br>อน<br>D             | ACOD                                                                                                    | แนบ<br>ไฟล์    |
|    |                                                                                                    | 1            | เพื่อจำหน่ายเข้า<br>ระบบส่งไฟฟ้าขอ<br>กฟผ. (SPP Non-<br>Firm Contract) เ<br>ระบบจำหน่ายไฟ<br>ของ กฟภ. | ง<br>- 115,<br>ผ่าน<br>ฟ้า | 00 55.00                                   | 55.000                                    | PPA-<br>SPP/NF-<br>2013-<br>008      | 13/11/2556               | 5 ปี<br>และ<br>ให้<br>มีอายุ<br>คราว<br>ละ 5<br>ปี | V                                    | 01/07/2558               | V                             | 29/07/2558                    | 12:00                   | 20                        | 12/08/2558                                                                                                    | U              |
| 6. | <ul> <li>Click ปรับปรุงข้อมูล</li> <li>เจ้าหน้าที่จะตรวจสอบ</li> <li>Initial Content of Content of Content o</li></ul> | าข้อมู       | <b>เลในระบ</b>                                                                                        | บ แล                       | ะบันา                                      | ทึกกา                                     | รเปลี่ย                              | ยนแปลง                   | <b>ა</b>                                           | ชื่อผู้ใช้<br>ประเภท                 | : บริษัท ค<br>เ:ผู้ประกอ | ลิตไฟฟ้าคร<br>บกิจการพลัง     | รบุรี จำกัด<br>งงาน           | 1                       |                           | แก้ไขรหั                                                                                                    | ц         aans |
|    | หน้าหลักผู้ประกอบกิจการ                                                                                                    | 👼 พิม        | พ์                                                                                                    |                            |                                            |                                           |                                      |                          |                                                    |                                      | (0) 1373 674             | er kife 11 er 13              |                               |                         |                           |                                                                                                    |                |
|    | รายงาน CoP 🗸 🗸                                                                                                    | ทะเบีย       | บนแจ้งความประ                                                                                         | ะสงค์จะเริ่                | มประกอเ                                    | เกิจการไ                                  | ฟฟ้า                                 |                          |                                                    |                                      |                          |                               |                               |                         |                           |                                                                                                    |                |
| 6. | บริการใบอนุญาต 🔨                                                                                                    | เงื่อนไร     | เในการค้นหา 🖻                                                                                         | )                          |                                            |                                           |                                      |                          |                                                    |                                      |                          |                               |                               |                         |                           |                                                                                                    |                |
|    | <ul> <li>พอรับใบอนุญาต ร.ง.4</li> <li>พะเบียนใบอนุญาต</li> <li>พะเบียนใบอนุญาต</li> <li>ระการรอประเศรรมเนียม</li> </ul>                                                                                                    | สำดับ        | เลขที่ใบอนุญาต                                                                                        | ประเภท<br>ใบ<br>อนุญาต     | ชื่อผู้รับ<br>ใบ<br>อนุญาต                 | ชื่อสถาน<br>ประกอบ<br>กิจการ              | จังหวัด<br>(อำเภอ,<br>ดำบล)          | เขต                      | เลขที<br>แบบ<br>แจ้งเริ่ม                          | วันที่แจ้                            | เลขที่<br>้ง<br>(สก      | หนังสือรับ<br>แจ้ง<br>พ 5502) | วันที่รับแจ้ง                 | COD                     | ACOD                      | รายละเอียด<br>เพื่อจำหน่าย                                                                                                    |                |
|    | แจ้งความประสงค์สะรับประกอบกิจการไฟฟ้า                                                                                                    | 1            | <u>nnx.01-</u><br>1(2)/56-132                                                                         | ผลิต<br>ไฟฟ้า              | บริษัท<br>ผลิต<br>ไฟฟ้า<br>ครบุรี<br>จำกัด | โครงการ<br>อดัย<br>เมกะ<br>วัตต์          | นครราชสีมา<br>(ครบุรี,<br>จระเข้ทิน) | เซตที่ 6<br>(นครราชสีมา) | <u>80₩-5</u><br>56/060                             | 14/06/25                             | 556 4109                 | 2                             | วดป.<br><sup>19/06/2556</sup> | <b>ACO</b><br>30/06/255 | D<br>6 12/07/25           | เพลง เหมีย<br>เข้าระบบ<br>จำหน้าย<br>ไฟฟ้าของ<br>เพื่อจำหน่าย<br>ไฟฟ้า<br>โดยตรงหรือ<br>บริการให้ผู้<br>ใช้ไฟฟ้าอับ<br>ภรายใน<br>กระบวนการ<br>ผลิตและ<br>สบับสนุน<br>การผลิต<br>ไฟฟ้า<br>Station<br>Service) |                |
|    | <ul> <li>ท่านจะเห็น วดป. ACC</li> </ul>                                                                                                    | DD ใ         | นระบบ                                                                                                 |                            |                                            |                                           |                                      |                          |                                                    |                                      |                          |                               |                               |                         |                           |                                                                                                    |                |
|    |                                                                                                    | Ø            | ขัวอย่างเ                                                                                             | หลักฐ                      | ้าน <b>C</b>                               | OD i                                      | ี่กำรไ                               | ฟฟ้าอเ                   | อกให้                                              | ע<br>1                               |                          |                               |                               |                         |                           |                                                                                                    |                |

ที่ กพผ. ๙๗๗๒๐๐ ภาคลอง ไฟฟ พฤศจิกายน ๒๕๕๖ เรื่อง แจ้งวันเริ่มต้นซื้อขายไฟฟ้าตามสัญญา (COD) เรียน กรรมการผู้จัดการ อ้างถึง ๑. สัญญาซื้อขายไฟฟ้าเลขที่ ลงวันที่ ๓ ธันวาคม ๒๕๕๒ ๒. หนังสือการไฟฟ้าฝ่ายผลิตแห่งประเทศไทย ที่ กฟผ. ๙๗๓๒๐๐/๒๐๘๕ ลงวันที่ ๑๔ มกราคม ๒๕๕๓ เรื่อง การแก้ไขข้อความในสัญญาซื้อขายไฟฟ้า ๓. หนังสือการไฟฟ้าฝ่ายผลิตแห่งประเทศไทย ที่ กฟผ. ๙๗๓๒๐๐/๕๐๙๗๙ ลงวันที่ ๑๘ ตุลาคม ๒๕๕๓ เรื่อง การแก้ไขข้อความในสัญญาซื้อขายไฟฟ้า ๔. หนังสือการไฟฟ้าฝ่ายผลิตแห่งประเทศไทย ที่ กฟผ. ๙๗๗๐๐/๓๗๐๕๔ ลงวันที่ ๒๒ มิถุนายน ๒๕๕๕ เรื่อง การเลื่อนวันกำหนดเริ่มต้นซื้อขายไฟฟ้า (SCOD) เนื่องจากเหตุสุดวิสัยน้ำท่วม า (บริษัทฯ) ได้ทำสัญญาซื้อขายไฟฟ้ากับการไฟฟ้าฝ่ายผลิตแห่งประเทศไทย ตามที่ (กพผ.) ประเภทสัญญา Firm ใช้ก๊าซธรรมชาติเป็นเชื้อเพลิง ปริมาณพลังไฟฟ้าตามสัญญา ๙๐ เมกะวัตต์ โครงการตั้งอยู่ที่ อำเภอคลองหลวง จังหวัดปทุมธานี เชื่อมต่อระบบไฟฟ้าระดับแรงดัน ๑๑๕ กิโลโวลต์ ของการไฟฟ้าส่วนภูมิภาค (กฟ.ภ.) โดยกำหนดจุดรับซื้อไฟฟ้าอยู่ที่จุดติดตั้งมาตรวัดไฟฟ้า ณ โรงไฟฟ้าของบริษัทฯ (ความละเอียดตามอ้างถึง ๑-๓) นั้น กฟผ. ขอเรียนให้ทราบว่าบริษัทฯ ไ<mark>้</mark>เริ่มต้นการซื้อขายไฟฟ้า (COD) กับ กฟผ. แล้วตั้งแต่วันที่ ๓๑ ตุลาคม ดแล้ว เวลา ด๒:๐๐ น. เป็นต้นไป จึงเรียนมาเพื่อโปรดทราบ ขอแสดงความนับถือ Oc (นายวันซัย ศิวอาทิตย์กุล) ผู้อำนวยการฝ่ายสัญญาซื้อขายไฟฟ้า ทำการแทน ผู้ว่าการการไฟฟ้าฝ่ายผลิตแห่งประเทศไทย ฝ่ายสัญญาชื้อขายไฟฟ้า โทร. 0 මඟකාට මයනස් โทรสาร o ๒๔๓๖ ๒๘๙๑ ຕາງໃຫ້ທີ່ມີກອມລົກແຫ່ວຢາຊະເຫດໃຫຍ 63 ກຊີ 3 ຄະຈັດຫຼືຫົມກາດດີ ຂ່ມາຍກາວ ຈະແວກເຮົາກາດ 5 455 65 7 6 2435 6523 0 2454 4064. ທະພາ egot.co.h LLICTRICIT GINLBAING AUTHORITY OF THALLAND 5.5 Mod 2 Communications and Runal Scottmanner 1130 Theorem (ar: 146) 2453 6372 (46) 2454 4064

| ที่ มท/แกะการไป                                                                                                    |  |
|----------------------------------------------------------------------------------------------------|--|
| bččai                                                                                                    |  |
| เรื่อง วันเริ่มต้นจ่ายไฟฟ้าเข้าระบบเชิงพาบิชย์ (Commercial Operation Date : COD)                                               |  |
| เรียน ผันลิตไฟฟ้า ()                                                                                                    |  |
| อ้างถึง สัญญาซื้อขายไฟฟ้า เลขที่ PPA-Solar//2013 ตามประกาศคณะกรรมการกำกับกิจการพลังงาน                                         |  |
| เรื่อง การรับซื้อไฟฟ้าจากการผลิตไฟฟ้าพลังงานแสงอาทิตย์ที่ติดตั้งบนหลังคา ลงวันที่                                              |  |
| ระหวางกับ การเพพานครหลวง                                                                                                    |  |
| ตามที่ท่านได้ทำสัญญาซื้อขายไฟฟ้าฯที่อ้างถึง กับ การไฟฟ้านครหลวง และได้เชื่อมโยงระบบไฟฟ้ากับ<br>การไฟฟ้ามอรหลวง แล้วเมื่อวันที่ |  |
| การไฟฟ้านครหลวง ขอแจ้งวันเริ่มต้นจ่ายไฟฟ้าเข้าสู่ระบบเชิงพานิชย์ (Commercial Operation Date                                    |  |
| : OD) คือวันที่ที่ยบริมาณการรับซื้อพลังงานไฟฟ้าแต่ละเดือน การไฟฟ้านครหลวง                                                      |  |
| จะศักรายการจุญหมวยเหตุการการการการการการการการการการการการการก                                                                 |  |
| จึงเรียนมาเพื่อไปรดทราบ                                                                                                    |  |
|                                                                                                    |  |
| ขอแสดงความนับถือ                                                                                                    |  |
|                                                                                                    |  |
|                                                                                                    |  |
|                                                                                                    |  |
|                                                                                                    |  |
|                                                                                                    |  |
|                                                                                                    |  |
|                                                                                                    |  |
|                                                                                                    |  |
|                                                                                                    |  |
|                                                                                                    |  |
| การไฟฟ้านครหลวงเขต                                                                                                    |  |
| โทรศัพท์                                                                                                    |  |

| ·                       |                                                   |                                                                                                    |                                                                                          |                                                              |                                     |                                                       |                                                          |                                                                        |                                                                       |                         |                        |  |  |
|-------------------------|---------------------------------------------------|----------------------------------------------------------------------------------------------------|------------------------------------------------------------------------------------------|--------------------------------------------------------------|-------------------------------------|-------------------------------------------------------|----------------------------------------------------------|------------------------------------------------------------------------|-----------------------------------------------------------------------|-------------------------|------------------------|--|--|
|                         | ชื่อผู้ผลิตไฟฟ้าธนาดเล็กมาก:<br>ถ่านแต่วนะนั้นนี้ |                                                                                                    | รายงานกา<br>:                                                                            | 22-พ.ค56                                                     | ร์ไฟฟ้าประจำ                        | เดือนสำหรับผู้ผลิดไฟฟีงขนาดเล็กมาก<br>ประจำเดือน พ.ก. |                                                          |                                                                        |                                                                       |                         |                        |  |  |
|                         | การไฟฟ้าที่                                       | อ่านหน่วย:                                                                                           | n                                                                                        | กฟส.อ.บิ่งสามพัน                                             |                                     |                                                       | 404(1)# \$44)W                                           |                                                                        | 22-33 KV                                                              |                         |                        |  |  |
|                         |                                                   | มิเตอร์เครื่อง                                                                                       | ที่ 1 (ซื้อไฟ                                                                            | ฟ้าจาก กฟ                                                    | ກ.)                                 | 1                                                     | มิเตอร์เครื่อง                                           | ที่ 2 (ชายไห                                                           |                                                                       |                         |                        |  |  |
| × .                     | หมายเลขผู้เชิโฟ :<br>PEA. No.:                    |                                                                                                    | 9031                                                                                     | 5299                                                         |                                     | หมายแลขเครื่องวัด:<br>PEA. No.: 212296730             |                                                          |                                                                        |                                                                       |                         |                        |  |  |
|                         | -                                                 | Peak                                                                                                 | ตัวเลขอ่าน<br>Off Peak                                                                   | Holiday                                                      | Demand                              |                                                       | Peak                                                     | ตัวเลขอ่าน<br>Off Pools                                                | Holidar                                                               | Demand                  |                        |  |  |
| 0                       | เดือนก่อน<br>เดือนนี้                             | 0.480                                                                                                | 0.630                                                                                    | 0.440                                                        | 0.004                               | เดือนก่อน<br>เดือนนี้                                 | 25.730                                                   | 3.610                                                                  | 12.060                                                                | 0.704                   |                        |  |  |
|                         | ผลต่าง                                            |                                                                                                    |                                                                                          |                                                              |                                     | ผลต่าง                                                |                                                          |                                                                        |                                                                       |                         | <br>                   |  |  |
|                         | ตัวดูณ<br>พปวยสหลิ                                | 4,000                                                                                                | 4,000                                                                                    | 4,000                                                        | 4,000                               | ตัวคูณ<br>เมโวยเฮงซิ                                  | 4,000                                                    | 4,000                                                                  | 4,000                                                                 | 4,000                   |                        |  |  |
| 0                       | (นาย<br>ตำแหน่ง ร<br>ลงชื่อ<br>ตำแ<br>หมายเหตุ ร  | เพิตตินันท์<br>hมประจำโร.<br><u>7 77 747</u><br>(นายกรกช<br>หน่ง วิศวร<br>1. ส่งรายงท<br>2. ส่งรายงท | (สูย<br>วสยางกูร)<br>มไฟฟ้า<br>ลีเจ้ยวะระ)<br>กรประจำโรงไห<br>แห้ กอย. พ<br>เป็ห้ กอย. พ | สัตระอาบ<br>รับรอง) บริบ<br>ฟฟ้า<br>กงโทรสารห<br>เก. กฟข. ภา | ษัทฯ<br>มายเลข 0-2!<br>ายในวันที่ 1 | สงขีย<br>ลงชื่อ,<br>590-9133-4<br>ของทุกเดือน         | (นายรั<br>ตำแหน่ง า<br>(นายรัส<br>ตำแหน่ง<br>ภายในวันที่ | กลี เอี่ยมสำ<br>พร.เยบต.กฟ<br>ยเดช แก้วเจ<br>ผจก.กฟส.1<br>1 ของทุกเด็ย | -(ผูยานทนวง<br>เอางค์)<br>เส.บึงสามพัน<br>เริญศรี)<br>บึงสามพัน<br>อน | ย) ทพก.<br>เ<br>) กพ่ภ. | ал<br>4 <sup>- Ф</sup> |  |  |
|                         |                                                   | 8. COD วัน<br>4. สัญญา 3                                                                             | ที่ 23 พฤษภา<br>MW.                                                                      | คม 2558 เก                                                   | วลา 11.04 น                         |                                                       |                                                          |                                                                        |                                                                       |                         |                        |  |  |
|                         |                                                   |                                                                                                    |                                                                                          |                                                              |                                     |                                                       |                                                          |                                                                        |                                                                       |                         |                        |  |  |
| 10                      |                                                   |                                                                                                    |                                                                                          |                                                              |                                     |                                                       |                                                          | s                                                                      |                                                                       |                         |                        |  |  |
|                         |                                                   |                                                                                                    |                                                                                          |                                                              |                                     |                                                       |                                                          |                                                                        |                                                                       |                         |                        |  |  |
| แขกเพื่อรับ ค.ศ.1-11.50 |                                                   |                                                                                                    |                                                                                          |                                                              |                                     |                                                       |                                                          |                                                                        |                                                                       |                         |                        |  |  |